## Séance avec Google Earth en classe de 6<sup>ème</sup>

## <u>Première partie : apprendre à utiliser Google Earth</u>

A- Repère l'icône Google Earth sur le bureau et double-clique dessus pour l'ouvrir. B- Observe la sphère terrestre et fais-là tourner en utilisant la main (reste cliqué sur le bouton gauche de la souris). 1) Quelle est la couleur dominante et à guoi correspond-t-elle? ..... 2) De quelles couleurs sont les continents ? 3) De quelle couleur apparaît la glace ? ..... 4) À quelle distance de la Terre sommes-nous ? C- Dans le menu « Infos pratiques » à gauche, sélectionne : 4) Frontières et légendes : elles sont tracées en ..... et servent à délimiter les ..... 5) Météo : les masses ..... apparaissent. 6) Galerie : ce sont, soit des ...... satellites faites par la ...... (les ronds bleus), soit des photographies du ...... (les rectangles jaunes). Regarde quelques exemples de ton choix. Level & deside als 114

| D- Utilise les trois curseurs en haut à droite de l'écran pour comprendre leur rôle : |
|---------------------------------------------------------------------------------------|
| 7) Le premier (avec l'œil) sert à                                                     |
| 8) Le deuxième (avec la main) sert à                                                  |
| 9) Le troisième (avec le plus et le moins) sert à                                     |
| · · · · · · · · · · · · · · · · · · ·                                                 |

| E- Clique sur l'icône du soleil sur la barre en haut de l'écran. |      |
|------------------------------------------------------------------|------|
| 10) Quelle information te fournit cette option ?                 | •••• |

## Deuxième partie : comprendre l'organisation de la ville de Nouméa

A- Écris Nouvelle-Calédonie dans la barre « aller à » en haut à gauche et clique sur la loupe pour lancer la recherche.

1) Place ton curseur de souris sur le nom « Nouvelle-Calédonie » et note :

- L'altitude (en bas à droite) : .....

- La latitude (en bas à gauche) : .....

- La longitude (en bas à gauche) : .....

B- Sélectionne dans le menu « Infos pratiques » légendes et frontières et place le curseur de ta souris sur Nouméa.

| 2) Note la latitude :                   | la longitude : |
|-----------------------------------------|----------------|
| 3) Où se situe Nouméa dans l'archipel ? |                |

C- Double-clique 3 fois sur Nouméa pour arriver à une altitude de 30 Km.

4) Décris le site naturel d'implantation de la ville de Nouméa : .....

5) Donne le nom des deux communes qui touchent la ville de Nouméa pour former une agglomération :

D- Double-clique sur Nouméa pour arriver à une altitude de 12 Km.
6) De quelles couleurs apparaissent ? les espaces bâtis : .....
les espaces couverts de végétation : .....

E- Utilise le curseur de grossissement et la main pour te déplacer.7) Complète la légende du document 1 : l'occupation de l'espace urbain à Nouméa.

F- Reviens à une altitude de 15 Km et clique dans le menu « Infos pratiques » à gauche sur « Infos géographiques sur le web » puis double-clique sur le point mauve qui est apparu.
8) Complète le texte suivant :

Nouméa est la ...... administrative de la Nouvelle-Calédonie et le chef-lieu de la ..... en ajoutant les habitants de sa ..... soit plus de la moitié de la population totale.

G- Reviens à une altitude de 10 Km et clique sur les points bleus suivants pour observer les photographies de la ville :

| Position<br>géographique du<br>point bleu | Titre         | Quartier | Description | Fonction<br>(commerciale,<br>industrielle,<br>résidentielle<br>ou loisir) |
|-------------------------------------------|---------------|----------|-------------|---------------------------------------------------------------------------|
| 22° 16' SUD                               | Nouméa        |          |             |                                                                           |
| 166° 26' EST                              | Looking into  |          |             |                                                                           |
|                                           | the city      |          |             |                                                                           |
| 22° 18' SUD                               | Faré tourisme |          |             |                                                                           |
| 166° 26' EST                              |               |          |             |                                                                           |
| 22° 15' SUD                               | Anse du Tir   |          |             |                                                                           |
| 166° 26' EST                              | Doniambo      |          |             |                                                                           |
|                                           | La SLN        |          |             |                                                                           |
| 22° 18' SUD                               | Hyppodrome    |          |             |                                                                           |
| 166° 26' EST                              | (hippodrome)  |          |             |                                                                           |

9) Complète le tableau :

H- Double-clique 2 fois sur Nouméa pour arriver à une altitude d'1 Km.

| 10) Localise le centre-ville :      |                                                      |
|-------------------------------------|------------------------------------------------------|
| - Kiosque à musique : Latitude :    | Longitude :                                          |
| - Organisation des rues :           |                                                      |
| 11) Déplace le curseur à la latitud | e : 22° 13′ 30.92 S et longitude : 166° 27′ 47.55 E. |
| Compare le type d'habitat de chao   | que côté de la route et complète le document 2.      |
| 12) Trouve le collège Baudoux :     |                                                      |
| -Latitude :                         | Longitude :                                          |

-Comment le reconnaît-on ? .....